## Памятка для родителей для регистрации на платформе Навигатор дополнительного образования Нижегородской области

1.Перейти на сайт Навигатор ДО Нижегородской области: <u>https://p52.навигатор.дети/</u>

- 2. Зарегистрироваться в системе нажать на кнопку РЕГИСТРАЦИЯ
- 3. Заполнить личные данные:
  - ✓ Выбрать муниципалитет МР ВОСКРЕСЕНСКИЙ
  - ✓ Заполнить ФИО
  - ✓ Ввести номер мобильного телефона в формате 9XXXXXXXX
  - Ввести действующую электронную почту
  - ✓ Придумать пароль

## 4. После этого необходимо подтвердить почту - перейти по ссылке из письма.

5. После перехода по ссылке вы окажетесь в личном кабинете, где необходимо заполнить вкладку Дети - добавить данные о детях

- ✓ Нажимаем +ДОБАВИТЬ РЕБЁНКА
- ✓ Вводим ФИО И ДАТУ РОЖДЕНИЯ
- ✓ Нажимаем СОХРАНИТЬ
- 6. Теперь можно записаться на программу

Для этого переходим на главную страницу Навигатора и вводим фильтры для поиска:

- ✓ Муниципалитет МР Воскресенский
- ✓ Организатор (Пример МОУ Воскресенский сш)
- ✓ Нажимаем найти

7. Переходим в карточку выбранной программы и нажимаем -ЗАПИСАТЬСЯ

- ✓ Выбираем группу
- ✓ Выбираем ребёнка, если в личном кабинете добавлено несколько
- ✓ Нажимаем ЗАПИСАТЬСЯ

Заявка отправляется в учреждении, а оповещение о рассмотрении заявки придет на электронную почту.